|                                                                       | Anexo 2: Verificación de la Información<br>concerniente a la eiecución de Contratos o | CÓDIGO: A2_P10_C                |
|-----------------------------------------------------------------------|---------------------------------------------------------------------------------------|---------------------------------|
| G                                                                     | Convenios en la plataforma SECOP II                                                   | VERSIÓN: 1                      |
| ATENEA                                                                | Proceso de Gestión Contractual                                                        | FECHA DE APROBACIÒN: 15/04/2025 |
| ACTICA DETERNE ARA ( & FOLCACIÓN<br>SUPPEDA: LA CENDIAR LA TECNOLOGÍA |                                                                                       | Página 1 de 7                   |

Por medio del presente documento, se ilustrará la forma en la cual los supervisores de la Entidad deben aprobar y solicitar el trámite de pago de las cuentas de los contratistas bajo su supervisión. El informe y la respectiva aprobación en la plataforma transaccional SECOP II será el insumo para que los profesionales del grupo de tesorería procedan con la validación de la información y posterior trámite de pago de los honorarios. Realizando el procedimiento de esta manera, la Agencia está garantizando la debida publicidad de la gestión contractual establecida en la ley.

 Una vez generado el acta de cumplimiento y recibo a satisfacción de las actividades acreditadas por el contratista, el supervisor ingresará al SECOP II con su respectivo usuario y contraseña a través del siguiente enlace: https://community.secop.gov.co/STS/Users/Login/Index

|                          |                         |     | And and a second second second second second second second second second second second second second second se | The second second secon | C-4231101.00 |
|--------------------------|-------------------------|-----|----------------------------------------------------------------------------------------------------|----------------------------------------------------------------------------------------------------|--------------|
| Process - Contration Pro | needone = Mani = Iric - |     |                                                                                                    | A.                                                                                                    |              |
| Escritorio               |                         |     |                                                                                                    | 10 m (100)                                                                                                    | Ayada (D     |
| ADDATES ALLERTYS         | 0 ⊡ 8 ¥ 0               | ž   | 0 v 0                                                                                                    | ÷ 0                                                                                                    | 12           |
| A DEALEMENT OF AD        | Agenda                  |     | Mensajas                                                                                                    | line                                                                                                    | •            |
| 00                       | Streams properties      | -   | Sit decapiti .                                                                                                 |                                                                                                    | -            |
|                          | Sugerencias SECOP       |     | Procesos                                                                                                    | Мартала                                                                                                    |              |
|                          |                         |     | Los con ort device<br>Autox controls                                                                           | CALCULATION SECOND                                                                                                    |              |
|                          |                         | 41+ | AND RES AND REAL                                                                                               | COLUMN CO                                                                                                    | -            |
|                          |                         |     | ED-INT ATTN<br>ADMONIPPEER                                                                                     | (DECENT)                                                                                                    | Statema      |
|                          |                         |     |                                                                                                    |                                                                                                    | -            |
|                          |                         |     |                                                                                                    |                                                                                                    |              |

2. Pulsando la opción "**Contratos**", la plataforma nos dirigirá al administrador de contratos, donde podremos visualizar todos los contratos suscritos por parte de la Agencia. En esta sección el supervisor podrá con varios criterios de búsqueda identificar el o los contratos que desee gestionar.

| B                                                                           | Anexo 2: Verificación de la Información<br>concerniente a la ejecución de Contratos o<br>Convenios en la plataforma SECOP II | CÓDIGO: A2_P10_C<br>VERSIÓN: 1  |
|-----------------------------------------------------------------------------|----------------------------------------------------------------------------------------------------|---------------------------------|
| ATENEA                                                                      | Proceso de Gestión Contractual                                                                                               | FECHA DE APROBACIÒN: 15/04/2025 |
| ACTIVE A DESTRICT AND A REAL CONTRACTOR<br>SUPPORT OF CONTRACT A PERMICIPAL | roceso de Gestion Contractual                                                                                                | Página 2 de 7                   |

| THE PARTY OF         |                               |                         | 2                                                                                                    |                 |                     | d' =                                                                                                    | 20100      |           |
|----------------------|-------------------------------|-------------------------|----------------------------------------------------------------------------------------------------|-----------------|---------------------|----------------------------------------------------------------------------------------------------|------------|-----------|
| Name -               | s - Ortele Personne -         | Magnana + Mail +        | 49 <b>.</b>                                                                                                    |                 |                     |                                                                                                    | 1          |           |
|                      | etración de contratos         |                         |                                                                                                    |                 |                     |                                                                                                    |            |           |
| Citral International |                               |                         |                                                                                                    |                 |                     |                                                                                                    |            |           |
| tuna unite           |                               |                         |                                                                                                    |                 |                     |                                                                                                    |            |           |
|                      | And in course.                |                         |                                                                                                    |                 |                     |                                                                                                    |            |           |
| _                    |                               |                         |                                                                                                    |                 |                     |                                                                                                    |            |           |
|                      |                               | -                       | Acres in Francisco                                                                                                    | Contraction and | Print Laboration 1  | and the second second se                                                                                                    | No.        |           |
| COLUMN DIS ACCU      | BOAD-CRAWNIN                  | Interactive contraction | 20122-004210                                                                                                    | 1.7110002F      | Process in Taxabase | The state of the second state of the second st | - Constant | -         |
|                      | in the set line from          | meaning and the owned   | Startballants                                                                                                    | adarrant.       | Press in Lemma      | And an an and the second second second                                                                                                    | -          | -         |
|                      | The part of the second second | 3800-3 DMM/00           | minere                                                                                                    | 1000000         | Print in Column     | The state of the second second second                                                                                                    | Sec.       | -         |
| status als lots      | That Part is income           | second an address of a  | - mathematic                                                                                                    | and some        | Page & Laboratory   | A day of the party of the second second seco | Transfer.  | damage of |
| status an pro-       | ware bed in our have          | Interest of Address of  | minimum .                                                                                                    | 1100000         | Project Advances    | Date of Street Street, Street, | -          | 1         |
|                      |                               |                         |                                                                                                    |                 |                     | and a second second second                                                                                                    | -          |           |
|                      |                               |                         |                                                                                                    |                 |                     |                                                                                                    |            |           |
| arranes.             |                               |                         | 100                                                                                                    |                 | etwaetorist.        |                                                                                                    |            |           |
|                      |                               |                         | Libra realization<br>Sita<br>Vida<br>Vida |                 | Baseling Loop B     |                                                                                                    |            |           |

 Para adelantar el proceso de búsqueda del contrato que se desee gestionar, pulsamos la opción de búsqueda avanzada y la plataforma nos habilitará un formulario para seleccionar el criterio de búsqueda. Los principales son el número del contrato o la opción Proveedor (*donde podremos diligenciar el nombre del contratista*), para ubicar el contrato.

| toomen • Cortin         | tan Proventores.*                                                                                                    | Mand * It All                       |                                |                          |                            | 3                                                                                                    | finter-              |
|-------------------------|----------------------------------------------------------------------------------------------------|-------------------------------------|--------------------------------|--------------------------|----------------------------|----------------------------------------------------------------------------------------------------|----------------------|
| - Adm                   | imistración de contro                                                                                                    | atos                                |                                |                          |                            | 1446                                                                                                    | ingen inner Agran () |
| Note: Itheast the       |                                                                                                    | Selaiciona -                        |                                |                          |                            |                                                                                                    |                      |
|                         |                                                                                                    |                                     |                                |                          |                            |                                                                                                    |                      |
| suscar contrato         |                                                                                                    |                                     |                                |                          |                            |                                                                                                    |                      |
| Criterius de Juisqueito |                                                                                                    |                                     |                                |                          |                            |                                                                                                    |                      |
| Candiante Indan las pub | 10195                                                                                                    |                                     |                                |                          |                            |                                                                                                    |                      |
| cannie was republishen  | 100 A 110 12 12 14 14 14 14                                                                                                    |                                     |                                |                          |                            |                                                                                                    |                      |
| Nameto del Cor          | rivator 4,000005-001-2019                                                                                                    |                                     |                                |                          |                            |                                                                                                    |                      |
| Brow                    | explor -                                                                                                    |                                     |                                |                          |                            |                                                                                                    |                      |
| Unidad do control       | acióni                                                                                                    |                                     |                                |                          |                            |                                                                                                    |                      |
| Process as Contrat      | ación                                                                                                    |                                     |                                |                          |                            |                                                                                                    |                      |
| Vidor of                | Are da                                                                                                    |                                     |                                |                          |                            |                                                                                                    |                      |
| 70091                   | hanka                                                                                                    |                                     |                                |                          |                            |                                                                                                    |                      |
| Tipo de ser             | eruse failentine                                                                                                    | 16                                  |                                |                          |                            |                                                                                                    |                      |
|                         | state Descourse                                                                                                    |                                     | _                              |                          |                            |                                                                                                    |                      |
|                         |                                                                                                    |                                     | Advert a finite and strained 1 |                          |                            |                                                                                                    |                      |
|                         |                                                                                                    | 100                                 | All committees in              |                          |                            |                                                                                                    |                      |
|                         |                                                                                                    |                                     |                                |                          |                            |                                                                                                    |                      |
| Assert we many choicer  | iniutrikas par Granab errül                                                                                                    | (Marinet (Marinettic and Springer)) |                                |                          |                            |                                                                                                    |                      |
| Bred Amounts Gardett    | and the second second se |                                     |                                |                          |                            |                                                                                                    |                      |
| Namero del Curitora     | Provendar                                                                                                    | threated ale combrattacides         | Proceso de Contratición        | Valer talat de la uterta | Tipe de scottain           | Festa del estado                                                                                                    | Estatu               |
| 4200003-001-2019        | and allock bit after                                                                                                    | CONTRATACION                        | BG4-CD-081-2018                | \$0.000.000 COP          | Province de<br>Contraction | D chez de larres<br>Paveza la larres<br>contación de la contente<br>contación de la contente de la contente<br>contación de la contente de la contente<br>contente de la contente de la contente<br>contente de la contente de la contente<br>contente de la contente de la contente<br>contente de la contente de la contente<br>contente de la contente de la contente<br>contente de la contente de la contente<br>contente de la contente de la contente<br>contente de la contente de la contente<br>contente de la contente de la contente<br>contente de la contente de la contente de la contente<br>contente de la contente de la contente de la contente<br>contente de la contente de la contente de la contente<br>contente de la contente de la contente de la contente<br>contente de la contente de la contente de la contente de la contente<br>contente de la contente de la contente de la contente de la contente<br>contente de la contente de la contente de la contente de la contente<br>contente de la contente de la contente de la contente de la contente<br>contente de la contente de la | Persit: Celate       |

4. Una vez finalizado identificado el contrato a gestionar, pulsamos la opción **detalle** para ingresar al contrato, donde podremos visualizar en la sección 1 el número del contrato, objeto, el plazo y el nombre del contratista con su número de identificación.

## Piensa en el medio ambiente, antes de imprimir este documento.

Cualquier copia impresa de este documento se considera como COPIA NO CONTROLADA

| 6                                                                          | Anexo 2: Verificación de la Información<br>concerniente a la ejecución de Contratos o<br>Convenios en la plataforma SECOP II | CÓDIGO: A2_P10_C<br>VERSIÓN: 1  |
|----------------------------------------------------------------------------|----------------------------------------------------------------------------------------------------|---------------------------------|
| ATENEA                                                                     | Proceso de Gestión Contractual                                                                                               | FECHA DE APROBACIÒN: 15/04/2025 |
| ACTIVITIA DISTUTUE AREA LA FEMILICIÓN<br>SUPPRIOR, DA CENTRA DA FEMILICIÓN |                                                                                                    | Página 3 de 7                   |

| administration distants | E read                                                                                                    | _ |
|-------------------------|----------------------------------------------------------------------------------------------------|---|
|                         | Merell'Autor and Contrada                                                                                                    |   |
| dame and the            | 20 dol territori en Millor - 100 POOVPENHALT                                                                                                    |   |
| formation of Personnel  | Western data second 1                                                                                                    | _ |
| frances in the second   | Pater in contrast. In contrast,                                                                                                    | _ |
| Street Witten to a      | The first of personality of second second se | _ |
|                         | Manual del consulto (COMO) del 2010                                                                                                    | _ |
| And in Links            | Oppose that another, there are control to appoint the particular to Appoint the Landon Arthresteening in the particular to the process of the process of the proces of the process of the process of the  | _ |
| Multium to Doots.       | Figur de Constraint - Provincian de Lancellan                                                                                                    | _ |
| Augusta and             | (advantance of previously and the second second sec | _ |
|                         | Domain del antibulo 11 Money                                                                                                    | _ |
|                         | Teache millionne au teamaire a statutette 100000 Part announce magneticites anno                                                                                                    | _ |
|                         | minute de la forma de la constante de la constante de la constante de la constante de la constante de la const                                                                                                    | _ |
|                         | Theory estimates of data 2 the                                                                                                    | _ |
|                         | Aliquing and the second second s                                                                                                    | _ |
|                         | Dilignound Antoniality ( ) ( ) ( )                                                                                                    | _ |
|                         | Billigenned pri company 9 ( 54 )                                                                                                    | _ |
|                         | Benefician                                                                                                    | _ |
|                         | información de la Entrada Estatua continteres                                                                                                    |   |
|                         | CONTRACTOR DE LA CONTRACTION DE LA CONTRACTION DE LA CONTRACTICA DE LA CONTRACTICA                                                                                                    |   |
|                         | A A A A A A A A A A A A A A A A A A A                                                                                                    |   |
|                         | schenacier, de Provense Landsteins                                                                                                    |   |
|                         | Charles Alexandra Alexandra Filinge Balance                                                                                                    |   |
|                         | To be the second of the best second of the                                                                                                    |   |

5. Una vez que estemos seguros de que es el contrato por gestionar, nos trasladaremos a la sección número **7 ejecución del contrato**.

| #100          |                                                         |                         |                            |                      |                                                                                                    |            | 1.040 | erature ( theme) |
|---------------|---------------------------------------------------------|-------------------------|----------------------------|----------------------|----------------------------------------------------------------------------------------------------|------------|-------|------------------|
| Cause of the  | Climite .                                               |                         |                            |                      |                                                                                                    |            |       |                  |
| Otoma         | Summer in the set of the local                          |                         |                            |                      |                                                                                                    |            |       |                  |
| - Charles     |                                                         |                         |                            |                      |                                                                                                    |            |       |                  |
| independent   | Company of Sectors                                      | Party is sensitive      | Participan marginette      | And the Address      | Name and an in Autors                                                                                                    | -          | -     |                  |
| Page 201      | increase it dos the                                     | PROPERTY.               | PERCENT LANSING            | 100108-000           | 0.000 000 000                                                                                                    | 100010-001 | -     | Second 1         |
| the m         | ALC: NO. 10, 10, 11, 11, 12, 11, 12, 11, 12, 12, 12, 12 | Included that           |                            | THE REAL PROPERTY OF |                                                                                                    |            | 1000  |                  |
| Batterioschia | nin a Balance (in t                                     | etraer                  |                            |                      | 1                                                                                                    |            |       |                  |
|               | 1.000                                                   |                         | The last sets in the local | 2.00.000.0011000     | in the search of the second second se |            |       |                  |
|               |                                                         |                         | atelaet                    |                      |                                                                                                    |            |       |                  |
|               | 1000                                                    | - or he concerns        | 110 010                    |                      |                                                                                                    |            |       |                  |
|               |                                                         | Water Technologie       | 1.00.00101010              |                      |                                                                                                    |            |       |                  |
|               | This is an other states                                 | COLUMN IN STREET        | -histolar                  |                      | 4 19                                                                                                    |            |       |                  |
|               |                                                         | -takes pagadar          | h-mouse (mode              |                      | à (-                                                                                                    |            |       |                  |
|               | The amount                                              | and the second          | 1211229                    |                      | N 8                                                                                                    |            |       |                  |
|               | March provides                                          | the init presentation ( | 9,01094                    | 2                    | 9 29                                                                                                    |            |       |                  |
|               | Note painting                                           | te de specie des        | ALCONDUCT OF               |                      |                                                                                                    |            |       |                  |
|               | Talahan granet                                          | nati na interior        | No. 810 (1008) (2010)      | 1.00                 |                                                                                                    |            |       |                  |

6. En esta sección encontraremos el informe remitido por el contratista en estado "Enviado por el proveedor", con la opción de detalle que nos permitirá el ingreso para validar la información. En este apartado como primera medida encontraremos el número del informe, las fechas de la generación del informe, el valor a cobrar por parte del contratista y la opción para descargar el informe y los soportes requeridos por parte del supervisor para realizar la aprobación.

Piensa en el medio ambiente, antes de imprimir este documento. Cualquier copia impresa de este documento se considera como COPIA NO CONTROLADA

|                                                                    | Anexo 2: Verificación de la Información<br>concerniente a la eiecución de Contratos o | CÓDIGO: A2_P10_C                |  |
|--------------------------------------------------------------------|---------------------------------------------------------------------------------------|---------------------------------|--|
| Car                                                                | Convenios en la plataforma SECOP II                                                   | VERSIÓN: 1                      |  |
| ATENEA                                                             | Proceso de Gestión Contractual                                                        | FECHA DE APROBACIÒN: 15/04/2025 |  |
| ADICIA DISTRITE ARA I & DULACIÓN<br>SIPPERA, LA CENTRE A PERIÓDOSA | roceso de ocstion oontractual                                                         | Página 4 de 7                   |  |

Adicionalmente, en el caso de la revisión de la planilla se deberá dar clic en "validar" que se encuentra al costado derecho de la planilla cargada

| Planks     | Tipo Cottornte                                                                      | Subton   | Fecha de pago | Penoda  | 90        | Satur   | Pensile | Rivegos | Fondo Solitandat | Fonda autostatencia | Estado              |         |
|------------|-------------------------------------------------------------------------------------|----------|---------------|---------|-----------|---------|---------|---------|------------------|---------------------|---------------------|---------|
| 8462465960 | 53-bolapandiarda<br>bar samrata da<br>graduation da<br>antitiza bagartar<br>a 1 mes | No aphra | 303-43-38     | 2018-62 | 1.390.049 | 411,500 | 826.400 | (7.308  | 1                |                     | Consulty<br>antique | Tel Sar |

Nota importante: A partir del tercer pago deberá pulsar la opción de validar IBC.

En el campo fecha de recepción original el supervisor diligenciará la fecha en la que esta revisando el informe y en el campo fecha estimada de pago debe dejarse en blanco ya que es un campo no obligatorio.

Una vez realizada la validaciones y verificaciones el señor supervisor deberá enviar el informe para aprobación y aprobarlos en dos momentos como se detalla a continuación.

El supervisor debe pulsar la opción enviar para aprobación:

| INCOMENT AND INCOMENTATION OF THE OWNER OF THE OWNER OWNER OF THE OWNER OF THE OWNER OF THE OWNER OF THE OWNER OF THE OWNER OF THE OWNER OF THE OWNER OF THE OWNER OF THE OWNER OF THE OWNER OF THE OWNER OF THE OWNER OF THE OWNER OF THE OWNER OF THE OWNER OF THE OWNER OF THE OWNER OF THE OWNER OWNER OF THE OWNER OF THE OWNER OWNER OWNER OWNER OWNER OWNER OWNER OWNER OWNER OWNER OWNER OWNER OWNER OWNER OWNER OWNER OWNER OWNER OWNER OWNER OWNER OWNER OWNER OWNER OWNER OWNER OWNER OWNER OWNER OWNER OWNE |                               | -                              |                               |
|----------------------------------------------------------------------------------------------------|-------------------------------|--------------------------------|-------------------------------|
|                                                                                                    |                               | Steam                          | 450                           |
|                                                                                                    |                               |                                |                               |
| 2                                                                                                    |                               |                                |                               |
|                                                                                                    |                               |                                |                               |
|                                                                                                    |                               |                                |                               |
|                                                                                                    | (a)                           |                                |                               |
|                                                                                                    |                               |                                |                               |
|                                                                                                    |                               |                                |                               |
| Novitine del documentes                                                                                                    |                               |                                |                               |
|                                                                                                    |                               |                                |                               |
|                                                                                                    | E<br>E<br>Names del documente | E<br>E<br>Wanten del Assimutes | E<br>E<br>Winter del Assesses |

Posteriormente al habilitarse el mensaje de confirmación debe pulsar confirmar,

| B                                                                         | Anexo 2: Verificación de la Información<br>concerniente a la ejecución de Contratos o<br>Convenios en la plataforma SECOP II | CÓDIGO: A2_P10_C<br>VERSIÓN: 1  |
|---------------------------------------------------------------------------|----------------------------------------------------------------------------------------------------|---------------------------------|
| ATENEA                                                                    | Proceso de Gestión Contractual                                                                                               | FECHA DE APROBACIÓN: 15/04/2025 |
| AGENCIA DISTRIPTA PARA ( A E DALARDAN<br>SUPPORTA DA CENTRE LA PERMILIONA | rioceso de Gestión Contractuar                                                                                               | Página 5 de 7                   |

| Confir | Confirmación                                                                                      |                 |                    |  |  |  |  |  |  |
|--------|---------------------------------------------------------------------------------------------------|-----------------|--------------------|--|--|--|--|--|--|
| Detal  | Detalle del flujo de aprobación. Debe asegurar que todas las tareas estén asignadas a un usuario. |                 |                    |  |  |  |  |  |  |
| -      | FLUJOS DE APROBACIÓN                                                                              |                 |                    |  |  |  |  |  |  |
| ×      | 8                                                                                                 |                 |                    |  |  |  |  |  |  |
| -      |                                                                                                   | Aprobar pago    |                    |  |  |  |  |  |  |
|        | ■Nivel 1 - Con orden                                                                              |                 |                    |  |  |  |  |  |  |
|        | Asunto                                                                                            | Asignado a      |                    |  |  |  |  |  |  |
| .1     | Aprobación supervisor                                                                             | Supervisores    | Redistribuir       |  |  |  |  |  |  |
| .2     | Validación pago                                                                                   | Grupo Tesorería | Redistribuir       |  |  |  |  |  |  |
| 2<br>1 |                                                                                                   |                 | Cancelar Confirmar |  |  |  |  |  |  |

Por último, el supervisor debe pulsar el botón verde que indica "Aprobar" con el fin de que sea remitido a la central de cuenta.

| Secondaria (f)<br>Denti (f) (for 62)<br>Consultation (f) | •            | n an har de gentación. Dels sen<br>Frances de Americanción | gana yar kulu ku terse edin angusta |               |               |                    |   |
|----------------------------------------------------------|--------------|------------------------------------------------------------|-------------------------------------|---------------|---------------|--------------------|---|
|                                                          | 114          |                                                            |                                     | Aprobar page  |               |                    |   |
|                                                          |              | #16vel ( - Escontext                                       |                                     |               |               |                    |   |
|                                                          | -            | Aurts                                                      | Belowin                             | Arguetex      | Nucleasia por | Facilia del estada |   |
|                                                          | 1            | Application insuration                                     | On experie de aprelaçõe             | Baparolativa  | 52 C          | Retters            | 2 |
|                                                          | 4            | Sector in page                                             | Parallelle                          | tingo Tesanta | 55            | C                  | 3 |
|                                                          |              |                                                            |                                     |               |               | Westrar detailes   | - |
| ON-gaste                                                 | a Besturiar- | Mala paga Paga (121)<br>dan bahar dan di San Sara          | E.                                  |               |               |                    | _ |
| They surgery as surgery                                  | 1.00         |                                                            | LUCKE.                              |               |               | D                  |   |

El estado del informe debe verse reflejado de esta manera:

| BOSTBAR OFFILLES Flage de aprobación Decementes IV <u>Torins del fuer riste</u> commentes IV | Termen del flago<br>Distalle del flago de questionen. Del<br>Ver St. Li del Tito annibilitació<br>Ver si | n angar an bin is iron ain a<br>N | galiti i n nati |                                   |                                                     |
|----------------------------------------------------------------------------------------------|----------------------------------------------------------------------------------------------------|-----------------------------------|-----------------|-----------------------------------|-----------------------------------------------------|
|                                                                                              | C                                                                                                    | _                                 | Apreliar page   |                                   | _                                                   |
|                                                                                              | Anato                                                                                                    | Estato                            | Astgradu a      | Redizedo per                      | Facha del astado                                    |
|                                                                                              | (A) Antonio Assesse                                                                                      | Artists                           | Barrows         | NAS ALBERTO ESTUPSIAN<br>DOMPULSZ | ARRANDA TO TRAA PM containing<br>Republicang Manual |

Una vez aprobado el informe, el estado del contrato aparecerá **en aprobación**. En el balance de pagos del contrato podrá realizar el seguimiento a lo pagado y pendiente de pago.

## Piensa en el medio ambiente, antes de imprimir este documento.

Cualquier copia impresa de este documento se considera como COPIA NO CONTROLADA

| B                                                                        | Anexo 2: Verificación de la Información<br>concerniente a la ejecución de Contratos o<br>Convenios en la plataforma SECOP II | CÓDIGO: A2_P10_C<br>VERSIÓN: 1  |
|--------------------------------------------------------------------------|----------------------------------------------------------------------------------------------------|---------------------------------|
| ATENEA                                                                   | Proceso de Gestión Contractual                                                                                               | FECHA DE APROBACIÓN: 15/04/2025 |
| AGENCIA DISTRIPLI ANNA (A FOLCACIÓN<br>SUPPEOR, LA CONCERTA LA FOLCACIÓN | Froceso de Gestion Contractuar                                                                                               | Página 6 de 7                   |

|                       | Proveniijana - A           | Arrah = Ir a                                                                                                    | •                                                                                                    |                                                                                                    |                                                                                            |                                   |                  |                 | Breni I      | _                     |
|-----------------------|----------------------------|----------------------------------------------------------------------------------------------------|----------------------------------------------------------------------------------------------------|----------------------------------------------------------------------------------------------------|--------------------------------------------------------------------------------------------|-----------------------------------|------------------|-----------------|--------------|-----------------------|
|                       | - Ver contro               | atur                                                                                                    |                                                                                                    |                                                                                                    |                                                                                            |                                   |                  |                 | 14114 200    |                       |
| Annual part of        | (Colored)                  |                                                                                                    |                                                                                                    |                                                                                                    |                                                                                            |                                   | E.               | -               | e deate      | a   +1                |
| Epropein del Contrato |                            |                                                                                                    |                                                                                                    |                                                                                                    |                                                                                            |                                   |                  |                 |              |                       |
|                       | O Personal State           | Hopport & ansulat                                                                                                    |                                                                                                    |                                                                                                    |                                                                                            |                                   |                  |                 |              |                       |
|                       | CONTRACT CONTRACT CONTRACT |                                                                                                    |                                                                                                    |                                                                                                    |                                                                                            |                                   |                  |                 |              |                       |
|                       | Plan de Pagan              | Ú                                                                                                    |                                                                                                    |                                                                                                    |                                                                                            |                                   |                  |                 |              |                       |
|                       | In the paper               | Summer an Inches                                                                                                    | Further als conversion                                                                                                    | Taulta de recepción                                                                                                    | White webs do in hadarm                                                                    | Tables listed do in factory       | Table & party of | Reisie          |              |                       |
|                       | Page 107                   | 10000 100 12                                                                                                    | Printport start AM                                                                                                    | PEDERGENE TROOP AND                                                                                                    | 3.000.000 0.04                                                                             | 2.080.090 00#                     | 6.000 atta c P*  | Papers          | 2499         |                       |
| Channess of Cartain   | Page 352                   | APOPNE 20013                                                                                                    | 2010 Ego 43 45.45 (Mil<br>375) - 6 Annual                                                                                                    | 300102249-12:03.440<br>5/11.5 44440                                                                                         | 1 800.060 0.04                                                                             | 1.000.000 0.009                   | 1.000 808 5 80   | <b>Spectral</b> | <b>Deale</b> | Name<br>International |
|                       |                            |                                                                                                    |                                                                                                    |                                                                                                    |                                                                                            |                                   |                  |                 |              |                       |
|                       | Batance de pas             | os y Balance de entr                                                                                                    | maar                                                                                                    |                                                                                                    |                                                                                            |                                   |                  |                 |              |                       |
| -                     | Balance de paga            | es y Balancia de entr                                                                                                    | ngas                                                                                                    |                                                                                                    | S. del color del controlo                                                                  | 1. and rather amorphisms          |                  |                 |              |                       |
|                       | Balance de pag             | en y Bolance de entr                                                                                                    | 19285                                                                                                    | 60.0MI 800.0F COP                                                                                                    | the destruction and a second safety                                                        | To and yolder an ordination       |                  |                 |              |                       |
| -dense                | Balance de pag             | nn y Salanca de entr<br>Mar 9<br>W                                                                                                   | 11(12)<br>                                                                                                    | NUMBER OF LOS                                                                                                    | N del valor del contrato<br>25                                                             | N, and values an ordination (     |                  |                 |              |                       |
|                       | Balance de pag             | on y Balanca de entr<br>Mar a<br>Witer de<br>Witer de                                                                                | ngas<br>naturante<br>an attaque<br>an attaque                                                                                                    | Normal Normal COP<br>A Contractor<br>Cost Copy                                                                              | Statistics and constraint<br>25                                                            | To, and values are collabolity    |                  |                 |              |                       |
|                       | Balance de pag             | on y Bolance de entr<br>Maier a<br>Witer de<br>Valer de<br>Valer de                                                                  | ngas<br>nar sentras<br>an adopte<br>in behavan                                                                                                    | economico, no com<br>Lice com<br>Coll com<br>Notes ano se com                                                               | To det value and unstated                                                                  | % and values are related as       |                  |                 |              |                       |
|                       | Balance de page            | ne y Balancal de entr<br>Balanca<br>Wiler de<br>Valer de<br>Valer facturale predite                                                  | TAGUS<br>And constitutes<br>alor activates<br>Tax metergan<br>ar Nacionalas<br>relativatas                                                                                                    | eccent too, or con-<br>Los con-<br>dos con-<br>tores or con-<br>tores too or con-                                           | N ANY OLD YOU WANTED                                                                       |                                   |                  |                 |              |                       |
|                       | Balance de pag             | nn y Salancai de entr<br>Waler la<br>Webe de<br>Waler facturale preste<br>V                                                          | nggas<br>dat contraso<br>dat districtor<br>of notregan<br>television<br>television<br>television<br>data pagata                                                                                                    | Room Incom Con<br>Los Con<br>Col Con<br>Room Incom Con<br>Room Incom Con<br>Los Incom Con                                   | N der opter det sontwise<br>25.<br>25.<br>25.<br>25.<br>25.<br>25.                         | 1, and yoker amontanante          |                  |                 |              |                       |
|                       | Balance de pag             | nn y Saturca de entr<br>Baar te<br>Wier<br>Veler la<br>Veler facturado predito<br>Veler facturado predito<br>Veler necetando         | ngging<br>and controlso<br>the entrolso<br>to hardwide<br>of the page<br>with pageto<br>the entrolso                                                                                                    | NUMEROUS COP<br>LOS COP<br>NUMEROUS COP<br>LUMEROUS COP<br>LUMEROUS COP<br>ANY COP                                          | N defeate de conteile<br>25<br>25<br>25<br>25<br>25<br>25<br>25<br>25<br>25<br>25          | T, and policy associations        |                  |                 |              |                       |
|                       | Balance de pag             | on y Balanca de entr<br>Weir de<br>Weir facturale pende<br>Veir facturale pende<br>Veir jendican                                     | ngas<br>Mar andrage<br>Mar antrope<br>Tel entrope<br>et beterdete<br>net de pages<br>Mar pages<br>de antrope                                                                                                    | BUILDING COM<br>BUILDING COM<br>BUILDING COM<br>BUILDING COM<br>BUILDING COM<br>BUILDING COM<br>BUILDING COM                | 5.00 opt- of -model<br>25<br>25<br>25<br>25<br>25<br>25<br>25<br>25<br>25                  | 5, and ratios association         |                  |                 |              |                       |
|                       | Balance de pag             | nn y Boranca de entr<br>Nater la<br>Veler de<br>Nater facturado posto<br>Veler normalizador<br>Veler normalizador<br>Veler productos | NGES<br>Mar androque<br>lan antroque<br>un banantes<br>Mar pages<br>del pages<br>del | 00000000000 COM<br>2.000 COM<br>9.000 COM<br>9.0000000 COM<br>2.000 COM<br>2.000 COM<br>2.000 COM<br>2.000 COM<br>2.000 COM | N der opter det sontware<br>25<br>25<br>25<br>25<br>25<br>25<br>25<br>25<br>25<br>25<br>25 | T, and yoker an orbital de<br>PT- |                  |                 |              |                       |

7. Si por el contrario el supervisor no esta de acuerdo con el informe y el mismo requiere una corrección. Se selecciona la opción rechazar y en el campo "razón" se establece el motivo de la devolución para indicarle al contratista que debe ajustar. Se confirma el rechazo. El supervisor podrá adjuntar un documento de apoyo para justificar el rechazo de ser necesario.

| Findu de recepción original<br>Número de cadocación             | 6032004 82128 PM (SYS SYS) Report June Bidge<br>Marrie 1 |   |                                    |
|-----------------------------------------------------------------|----------------------------------------------------------|---|------------------------------------|
| Desurtpoide                                                     | Norden del documento                                     |   |                                    |
| INFORME FEBALIKO par                                            | INFORME FEBRERIC AN                                      |   | Annual Annual Annual               |
| Estado                                                          | Ervice po privile                                        |   |                                    |
| Pietra de recepción original                                    | 125040000 +2:00 PM                                       |   |                                    |
| Pacha calimada de page                                          |                                                          |   |                                    |
| Value a program                                                 | A MY 241 COP                                             |   |                                    |
| Comptunities groups while                                       | Description -                                            | ~ |                                    |
| Plac de recepción                                               | Swiectow                                                 | 2 |                                    |
| Descripción                                                     | Hardore del documento                                    |   |                                    |
| No extent resultator are consider ton to otherte an borgoide in | unofeatur                                                |   |                                    |
|                                                                 |                                                          |   | Sume Areas                         |
|                                                                 |                                                          |   | Courses Partners Store personality |

Al rechazar se habilitará un campo para establecer el motivo de rechazó

Piensa en el medio ambiente, antes de imprimir este documento. Cualquier copia impresa de este documento se considera como COPIA NO CONTROLADA

| B                                                                          | Anexo 2: Verificación de la Información<br>concerniente a la ejecución de Contratos o<br>Convenios en la plataforma SECOP II | CÓDIGO: A2_P10_C<br>VERSIÓN: 1  |
|----------------------------------------------------------------------------|----------------------------------------------------------------------------------------------------|---------------------------------|
| ATENEA                                                                     | Proceso de Gestión Contractual                                                                                               | FECHA DE APROBACIÒN: 15/04/2025 |
| REPAILS DISTRIPTI PARA LA EDUCACIÓN<br>SUPERIOR, LA CIENCIA PLA PECINICIÓN | r roceso de Gestion Contractual                                                                                              | Página 7 de 7                   |

|                                                                                                    | SPILING TEXTING AN                                                                                                    | And and a second second |
|----------------------------------------------------------------------------------------------------|----------------------------------------------------------------------------------------------------|-------------------------|
| · · · · · · · · · · · · · · · · · · ·                                                                                                    |                                                                                                    |                         |
| Anna Marin                                                                                                    | Justificación del rechaza                                                                                                    |                         |
|                                                                                                    | Aputan Informat                                                                                                    |                         |
| Their space 1207.                                                                                                    | Just Regulation                                                                                                    |                         |
| Response procession and                                                                                                    | 3400.13                                                                                                    |                         |
| Performance (Sec.                                                                                                    | Cere C                                                                                                    | alline -                |
|                                                                                                    | Sec. Street                                                                                                    |                         |
| and the second second sec | Construction of the second second sec |                         |

8. Una vez aprobado el informe, esta información será pública y no será posible su edición.

Nota 1: En el evento que sea necesario adjuntar información adicional después de realizada la aprobación, la central de cuentas rechazará la cuenta para ser editado y subsanado por el contratista.

Nota 2: Por otro lado, el supervisor cuenta en la sección número 7 en el apartado "documento de ejecución del contrato" la posibilidad de anexar otros documentos relacionados con la ejecución.

| VALIDACIÓN | NOMBRE                       | CARGO                                                                                                    | FECHA      |
|------------|------------------------------|----------------------------------------------------------------------------------------------------|------------|
| Elaboró    | Nicolás Fagua Suarez         | Contratista Subgerencia de Gestión<br>Administrativa                                                          | 15/04/2025 |
|            | Arleth Fonseca Moreno        | Contratista Subgerencia de Gestión<br>Administrativa Arleth Fonseca Firmado digitalmente<br>por Aleth Fonseca |            |
| Revisó     | Cindy Sánchez Calderón       | Contratista Subgerencia de Gestión<br>Administrativa                                                          | 15/04/2025 |
|            | María Clara Mojica Rodríguez | Contratista Gerencia Corporativa<br>Maria Clara del pilar Mojica , Firmado digitalmente por Maria<br>Rodíguez |            |
| Aprobó     | Diana Blanco Garzón          | Gerente de Gestión Corporativa                                                                                | 15/04/2025 |
|            | Camilo Cardozo Cruz          | Subgerente de Gestión Administrativa                                                                          |            |

Piensa en el medio ambiente, antes de imprimir este documento.

Cualquier copia impresa de este documento se considera como COPIA NO CONTROLADA